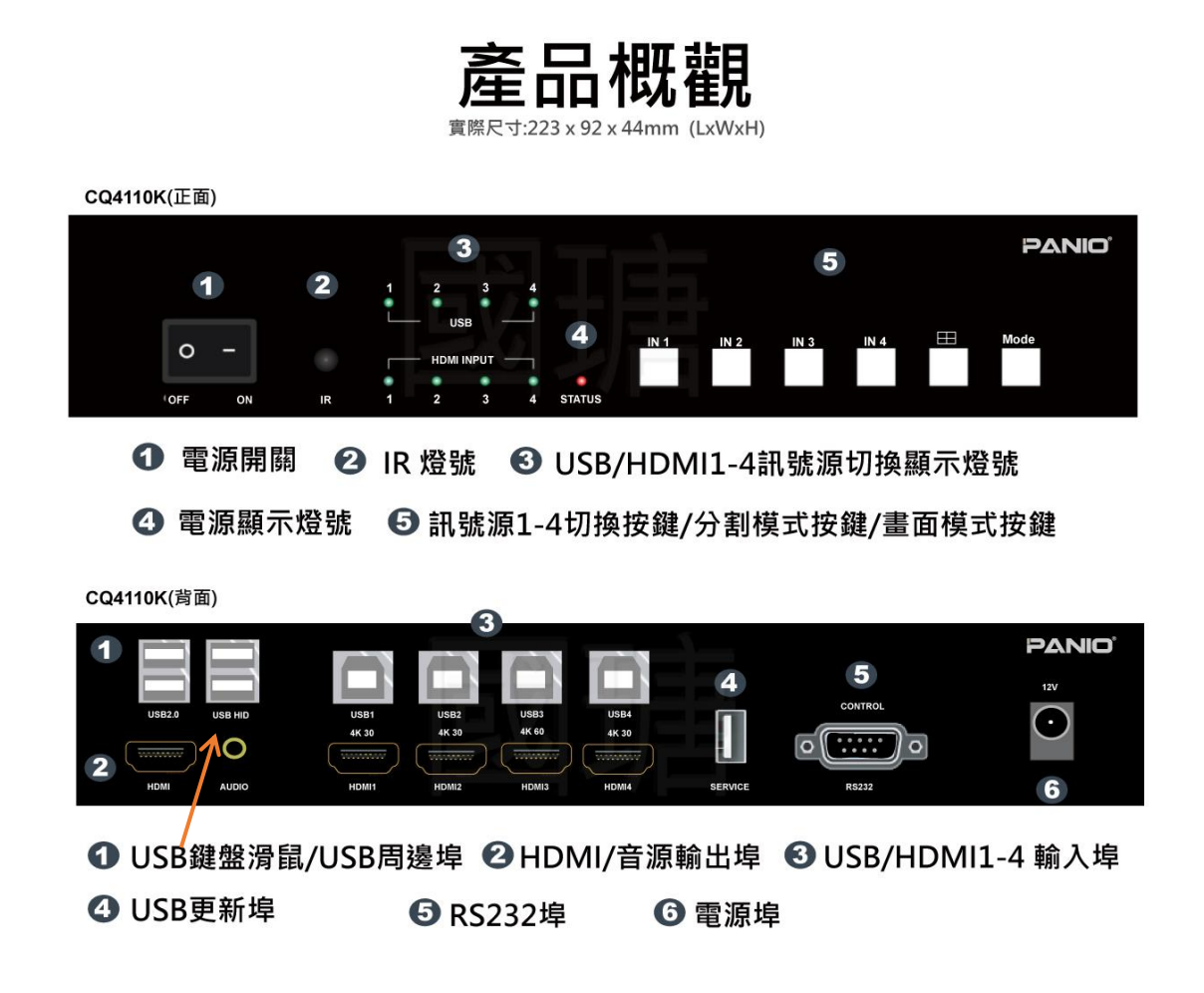

## 熱鍵切換: 鍵鼠接 USB HID 埠

| Ctrl +Ctrl +1                                                                             | <b>在全螢幕畫面下,</b> 切換為訊號源1的 HDMI+USB 訊號                                                                                                    |
|-------------------------------------------------------------------------------------------|----------------------------------------------------------------------------------------------------|
| Ctrl +Ctrl +2                                                                             | 在全螢幕畫面下, 切換為訊號源 2 的 HDMI+USB 訊號                                                                                                    |
| Ctrl +Ctrl +3                                                                             | 在全螢幕畫面下, 切換為訊號源 3 的 HDMI+USB 訊號                                                                                                    |
| Ctrl +Ctrl +4                                                                             | 在全螢幕畫面下, 切換為訊號源4的 HDMI+USB 訊號                                                                                                    |
| Ctrl +Ctrl +F1                                                                            | 切換為 <b>全螢幕畫面, 並啟動滑鼠跨屏功能.</b>                                                                                                    |
| Ctrl +Ctrl +F2                                                                            | 切換為 2 分割畫面, 並啟動滑鼠跨屏功能.                                                                                                    |
| Ctrl +Ctrl +F3                                                                            | 切換為 3 分割畫面, 並啟動滑鼠跨屏功能.                                                                                                    |
|                                                                                           |                                                                                                    |
| Ctrl +Ctrl +F4                                                                            | 切換為 4 分割畫面, 並啟動滑鼠跨屏功能.                                                                                                    |
| Ctrl +Ctrl +F4<br>* + Z                                                                   | 切換為 <b>4 分割畫面, 並啟動滑鼠跨屏功能</b> .<br>滑鼠依次為 PC1 PC2 PC3 PC4, <b>呈 Z 字型滑鼠跨屏功能. 開機後預設值.</b>                                                                                                    |
| Ctrl +Ctrl +F4<br>* + Z<br>* + O                                                          | 切換為 4 分割畫面, 並啟動滑鼠跨屏功能.<br>滑鼠依次為 PC1 PC2 PC3 PC4, 呈 Z 字型滑鼠跨屏功能. 開機後預設值.<br>滑鼠可隨意在 4 台電腦之間跨屏功能.                                                                                                    |
| Ctrl +Ctrl +F4<br>* + Z<br>* + O<br>Ctrl +Ctrl+A+ 1                                       | 切換為 4 分割畫面, 並啟動滑鼠跨屏功能.<br>滑鼠依次為 PC1 PC2 PC3 PC4, 呈 Z 字型滑鼠跨屏功能. 開機後預設值.<br>滑鼠可隨意在 4 台電腦之間跨屏功能.<br>多畫面下切換訊號源 1 的音訊                                                                                         |
| Ctrl +Ctrl +F4<br>* + Z<br>* + O<br>Ctrl +Ctrl+A+ 1<br>Ctrl +Ctrl+A+ 2                    | 切換為 4 分割畫面, 並啟動滑鼠跨屏功能.<br>滑鼠依次為 PC1 PC2 PC3 PC4, 呈 Z 字型滑鼠跨屏功能. 開機後預設值.<br>滑鼠 <b>可隨意在 4 台電腦之間跨屏功能.</b><br>多畫面下切換訊號源 1 的音訊<br>多畫面下切換訊號源 2 的音訊                                                              |
| Ctrl +Ctrl +F4<br>* + Z<br>* + O<br>Ctrl +Ctrl+A+ 1<br>Ctrl +Ctrl+A+ 2<br>Ctrl +Ctrl+A+ 3 | <ul> <li>切換為 4 分割畫面, 並啟動滑鼠跨屏功能.</li> <li>滑鼠依次為 PC1 PC2 PC3 PC4, 呈 Z 字型滑鼠跨屏功能. 開機後預設值.</li> <li>滑鼠可隨意在 4 台電腦之間跨屏功能.</li> <li>多畫面下切換訊號源 1 的音訊</li> <li>多畫面下切換訊號源 2 的音訊</li> <li>多畫面下切換訊號源 3 的音訊</li> </ul> |

## 遙控器介紹:

| IN 1 IN 2                        | RESET: 連續按 6 次 恢復出廠值,解析度為 1080P.                   |
|----------------------------------|----------------------------------------------------|
| DECET DEC1 DEC3 DEC3             | RES3:按下此鍵畫面邊框呈現紅色,任選擇 IN1-4 可變更成該輸入源畫面.            |
| 1X1 1X2 ROT 1                    | ROT1: 輸出解析度為 4K 全螢幕畫面下可將訊號 1-4 畫面成 90/180/270 度旋轉. |
| 1X3 1X4 ROT 2                    | 分割畫面下,訊號1畫面成 180 度旋轉.                              |
| 2X1 2X2 ROT 3                    | ROT2-4: 分割畫面下,訊號 2-4 畫面成 180 度旋轉.                  |
| 3X1 4X1 ROT 4                    | MODE: 選擇全螢幕畫面及分割畫面模式.                              |
|                                  | AUDIO: 切換音源                                        |
| H+<br>BEZEL BEZEL                | RES: 切換輸出解析度 720P 1080P 4K30Hz 4K60Hz              |
| H- V-                            | IN1: 在全螢幕畫面下選擇訊號源1畫面,分割畫面下會變更為訊號源1畫面.              |
| RECALL RES SAVE                  | IN2: 在全螢幕畫面下選擇訊號源2畫面,分割畫面下會變更為訊號源2畫面.              |
| IN 1                             | IN3:在全螢幕畫面下選擇訊號源3畫面,分割畫面下會變更為訊號源3畫面.               |
|                                  | IN4: 在全螢幕畫面下選擇訊號源4畫面,分割畫面下會變更為訊號源4畫面.              |
| QUAD Z 4                         | SAVE: 按下此鍵+任選 IN1-4,將場景儲存起來.                       |
| IN 3                             | RECALL: 按下此鍵+任選 IN1-4,將場景呼叫出來.                     |
| TV Wall & Multiviewer Controller |                                                    |

## 其他按鍵無作用

## 注意事項:

- 輸出設定解析度 4K,可使用全螢幕畫面 90/180/270 度旋轉,分割畫面不受解析度限制.
- 輸出設定解析度 1080P,可使用快速切换功能.
- 全螢幕畫面鍵鼠切換方式: 先選擇全螢幕畫面,再使用熱鍵 Ctrl + Ctrl +1 至 4,或使用遙控器 按鍵 IN1 IN2 IN3 IN4.
- 分割模式下, 遙控器按鍵 IN1 IN2 IN3 IN4 僅能切換分割畫面內的訊號源.